## MANUAL UTILIZARE PORTAL ONRC

**Resetare parola** 

## Pentru a reseta parola contului de acces la portalul onrc.ro, procedati ca mai jos:

I. Accesati link-ului Ati uitat parola ? (link aflat in portal, dreapta-sus)

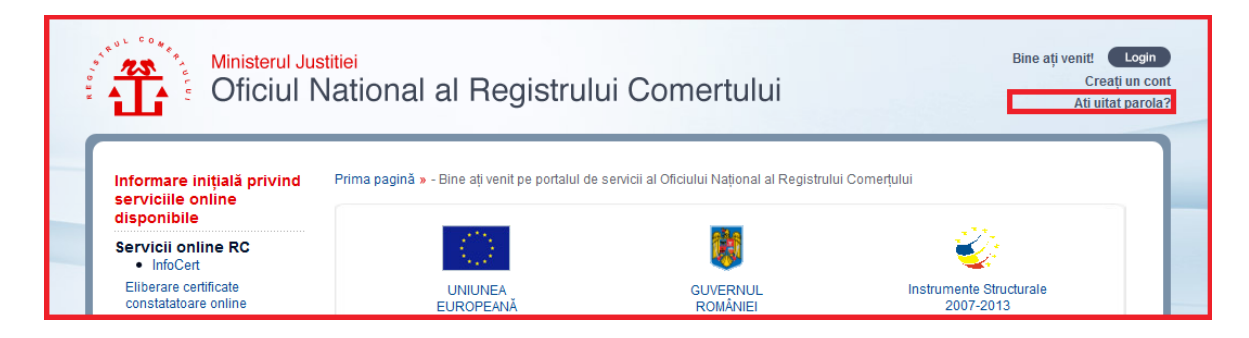

II. Introduceti adresa de email atasata contului in ecranul de recuperare parola, codul Captcha si dati click pe butonul Trimite.

| Ministerul Ju<br>Oficiul N                                                                   | <sup>stitiei</sup><br>Vation | al al Registrului Comertului                                                                                                    | Bine ați venit! Login<br>Creați un cc<br>Ați uitat parol |
|----------------------------------------------------------------------------------------------|------------------------------|----------------------------------------------------------------------------------------------------|----------------------------------------------------------|
| Informare inițială privind<br>serviciile online                                              | SignUpWicketPortlet          |                                                                                                    | -+                                                       |
| disponibile<br>Servicii online RC                                                            | Recupe                       | erare parola                                                                                                    |                                                          |
| InfoCert     Eliberare certificate     constatatoare online                                  |                              |                                                                                                    |                                                          |
| Recom online                                                                                 | Email:                       | adresa de email atasata contului 1.                                                                                                    |                                                          |
| Verificare disponibilitate<br>si rezervare denumire<br>online                                |                              | Vă rudăm să introduceți caracterele din căsuta de mai ios                                                                                                    |                                                          |
| <ul> <li>Verificari preliminare</li> <li>Înregistrare în RC şi<br/>autorizare PJ</li> </ul>  |                              |                                                                                                    |                                                          |
| <ul> <li>Înregistrare în RC<br/>PFA/II/IF</li> </ul>                                         |                              |                                                                                                    |                                                          |
| <ul> <li>Alte înregistrari în RC</li> </ul>                                                  | 1.1                          |                                                                                                    |                                                          |
| <ul> <li>Actualizare date de<br/>contact</li> </ul>                                          | 2.                           | Privacy & Terms                                                                                                    |                                                          |
| <ul> <li>Furnizare informaţii la zi,<br/>privind istoricul firmei,<br/>statistici</li> </ul> |                              | În cazul în care întâmpinați probleme la vizualizarea imaginii de mai sus, vă<br>rugăm să activați permisiunea încărcănii conținutului mixt, HTTP și HTTPS, în |                                                          |
| <ul> <li>Eliberări documente</li> </ul>                                                      |                              | browser!                                                                                                    |                                                          |
| <ul> <li>Stadiu dosar</li> </ul>                                                             |                              |                                                                                                    |                                                          |
| <ul> <li>Rezoluții amânare cereri<br/>RC</li> </ul>                                          | Trimi                        | ite 3.                                                                                                    |                                                          |

Un mesaj va fi trimis către adresa de email atasata contului. Daca nu primiti mesajul, dupa ce verificați filtrele de spam și/sau directoarele cu mesaje respinse, transmiteti un email la adresa recom@onrc.ro.

Mentionam ca atat numele de utilizator cat si parola sunt case sensitive (conteaza litera daca este MARE sau mica).

**Dupa autentificare si logare, pentru evitarea accesului neautorizat, va recomandam sa va modificati parola.** Modificarea parolei se face accesand linkul Contul Meu din stanga ecranului in partea de jos, deasupra linkului Cererile Mele.